# INCAM Full HD Micro camera IVHD-1000

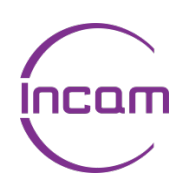

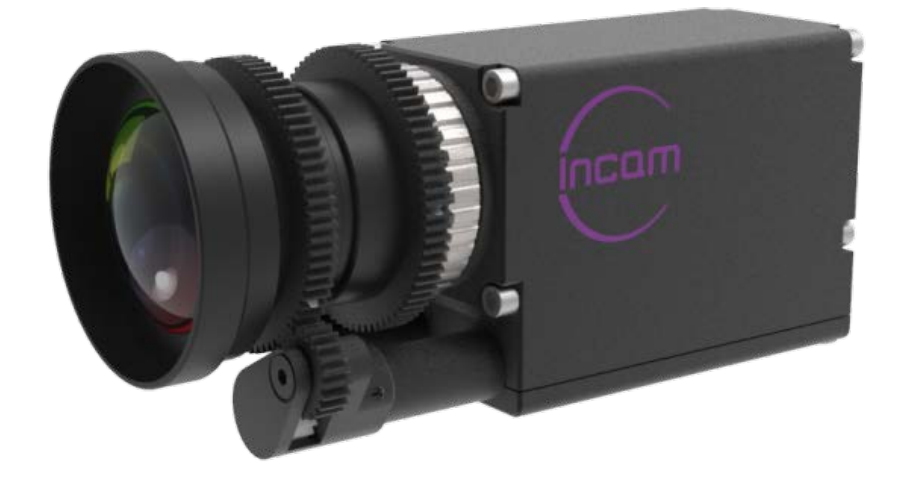

# **Operation Manual**

11<sup>st</sup> Edition(Revised 1)

www.incamsys.com

# Welcome

# Thanks for your selecting Incam IVHD-1000 Micro camera; we will provide the reliable product and service for you.

Please read the instructions carefully before using the product and keep it in safe. **Important safety warning as below:** 

To reduce the risk of fire or electric shock, do not expose this apparatus to rain or moisture.

To avoid electrical shock, do not open the cabinet. Refer servicing to qualified personnel only.

Power supply must be firmly grounded. And :

- 1. The device can be disconnected from the power supply by pulling the plug quickly and easily.
- 2. Never insert or disconnect the camera control cable of the camera if the camera/fiber unit is connected to a power source! This could damage the system!
- 3. Do not use this device near water, in humid or damp rooms. Do not expose the device to direct sunlight, dust.
- 4. Do not install or place the device near a source of heat such as: radiators, power-amplifiers or any other heat-producing equipment.
- 5. Since IVHD-1000 is a highly-dense camera module, appropriate heat dissipation shall be considered. We recommend using a metal base or others to install the camera.
- 6. Mobile phone or Walkie-talkie maybe will cause the device failure. It is recommended that the portable communications devices near be powered off.
- 7. Your warranty will be voided if you tamper with the internal components.

# **Table of Contents**

| 1.                              | Overview                                                                                                    | 4                                                  |
|---------------------------------|----------------------------------------------------------------------------------------------------|----------------------------------------------------|
| 2.                              | Product Outline                                                                                                    | 4                                                  |
| 3.                              | Delivery Items<br>B.1. Standard scope of delivery Items<br>B.2. Optional Items                                                                                                    | 6<br>6<br>6                                        |
| 4.                              | Specifications<br>I.1. General Specifications<br>I.2. Specifications of option lens LM3NCM                                                                                                    | 8<br>8<br>10                                       |
| 5.                              | Part Names and Functions                                                                                                    | 11                                                 |
| 6.                              | Pin assignments of DATA connector                                                                                                    | 13                                                 |
| 7.                              | Sen-Lock                                                                                                    | 14                                                 |
| 8.                              | Defective Pixel Correction<br>3.1. Precautions<br>3.2. How to execute "Defective Pixel Correction"                                                                                                    | 15<br>15<br>15                                     |
| 9.                              | How to Operate the Camera with OCP                                                                                                    | 16                                                 |
| 10.                             | How to Operate the Camera with OSD Function.         0.1.       Switch Operation of OSD Menu by OCP         0.2.       OSD Menu                                                                                                    | 17<br>17<br>17                                     |
| 11.                             | Installation                                                                                                    |                                                    |
|                                 | <ul> <li>1.1. Mounting the lens</li> <li>1.2. Remove the lens</li> <li>1.3. Bac focal adjustment</li> </ul>                                                                                                    | 24<br>24<br>25<br>25                               |
| 12.                             | 1.1.       Mounting the lens         1.2.       Remove the lens         1.3.       Bac focal adjustment         System connection example                                                                                                    | 24<br>24<br>25<br>25<br>26                         |
| 12.<br>13.                      | 1.1.       Mounting the lens         1.2.       Remove the lens         1.3.       Bac focal adjustment         System connection example         Factory Settings                                                                           | 24<br>24<br>25<br>25<br>26<br>27                   |
| 12.<br>13.<br>14.               | 1.1. Mounting the lens         1.2. Remove the lens         1.3. Bac focal adjustment         System connection example         Factory Settings         Dimensions                                                                          | 24<br>25<br>25<br>26<br>26<br>27<br>28             |
| 12.<br>13.<br>14.<br>15.        | 1.1.       Mounting the lens         1.2.       Remove the lens         1.3.       Bac focal adjustment         System connection example         Factory Settings         Dimensions         Cases for Indemnity (Limited Warranty)         | 24<br>24<br>25<br>25<br>26<br>27<br>28<br>29       |
| 12.<br>13.<br>14.<br>15.<br>16. | 1.1. Mounting the lens         1.2. Remove the lens         1.3. Bac focal adjustment         System connection example         Factory Settings         Dimensions         Cases for Indemnity (Limited Warranty)         CMOS Pixel Defect | 24<br>25<br>25<br>26<br>26<br>27<br>28<br>29<br>29 |

PAGE

#### 1. Overview

Beijing Insight Visual Technology Co., Ltd. (abbr. IV-Tech) delivers Incam product and service for broadcast and the film industry. Incam product deliver unique live production experiences for effective, high-quality media work. Incam product including new camera tracking system, remote heads, micro camera, universal wireless camera control System, optical transmission product, customer-made product etc. With our professional technical team, we also provide the rental solution service, system design services, Image control technology training, professional after-sales services and customized services.

IV-Tech developed the impressive micro camera IVHD-1000 to meet the daily live production requirement.

2. Product Outline

Basic info: micro camera with tradition operation style

- $\square$  Single Sony CMOS , compact size offer the outstanding picture quality, mobility and flexibility
- Experience the familiar workflow with the various accessories
- D Sports event, E-sports, reality show, internet live, special POV, medical imaging application
- Future-proof, from HD to 4K, Incam micro 4K camera is available.

#### Features:

- Compact size, less than a normal business name card
- □ Sony Global shutter CMOS, adjustable back focus
- 1080P Full HD, 1920x1080, multi-format including 50/60p, 50/60i, 3G/HD-SDI interface
- □ Successful signal processing algorithms, excellent picture quality
- □ Various parameter for precise adjustment: color multiple correct processes, noise reduction, Lens Iris/focus, pixel correction, master pedestal, pedestal(R,G,B), Auto/Manual white balance, Auto Shutter/Gain, multi preset of camera setting
- □ Integrated traditional camera workflow: SMPTE fiber transmission, OCP control the parameter of the camera and lens, wireless for the video and control, gen-lock capability

# System Application:

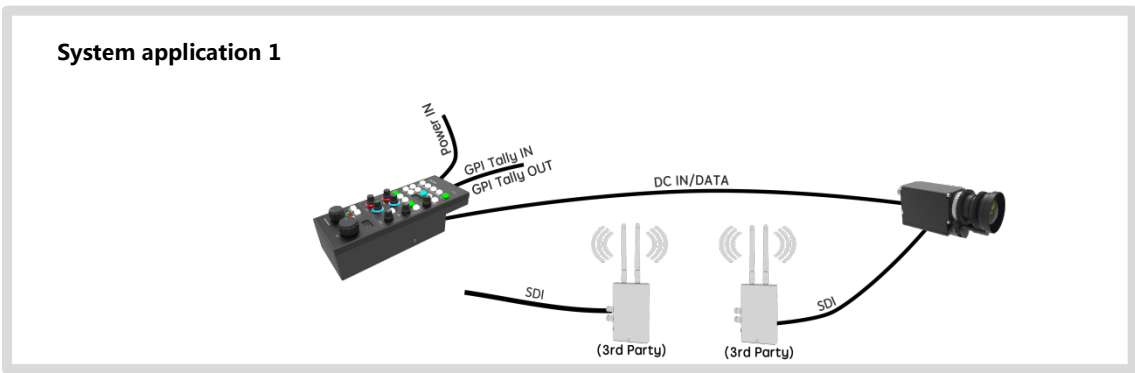

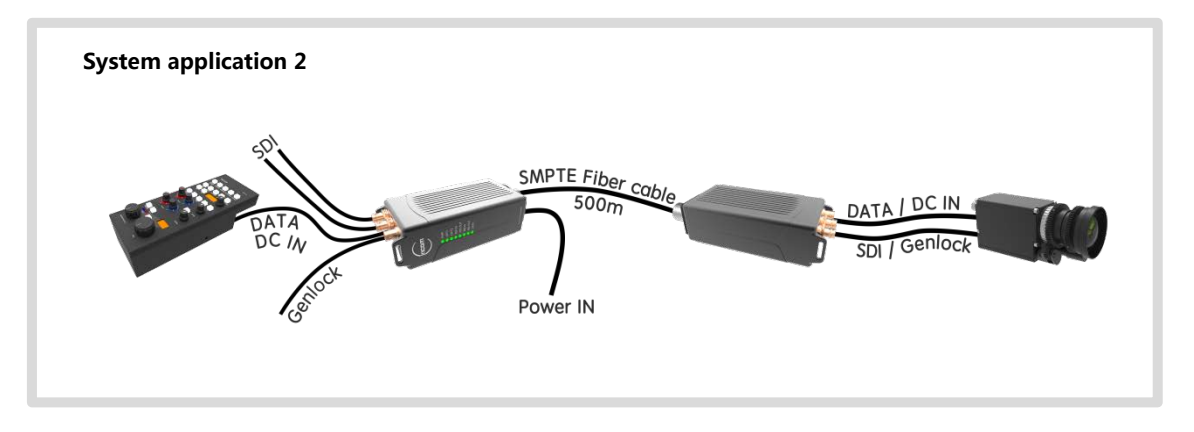

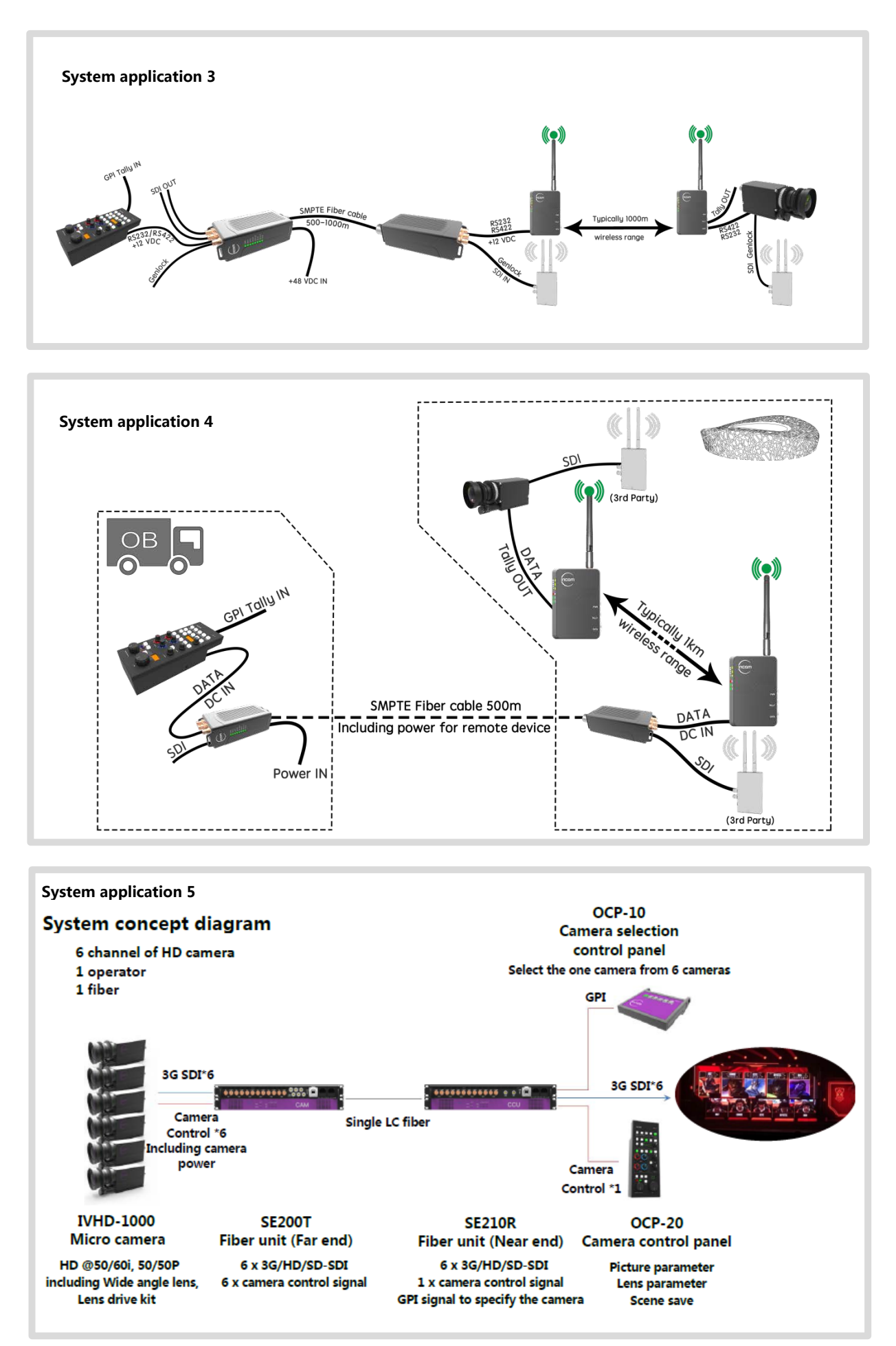

# 3. Delivery items

# 3.1 Standard scope of delivery Items

| 1 | IVHD-1000 Camera module with lens and lens control kit. |  |
|---|---------------------------------------------------------|--|
|   |                                                         |  |

# 3.2 Option Items

| 1 | LM3NCM Lens<br>Other lens                                                                                                    | 4 4 6 6 6 6 6 6 6 6 6 6 6 6 6 6 6 6 6 6 |
|---|----------------------------------------------------------------------------------------------------|-----------------------------------------|
| 2 | OCP-20 camera operational control panel (control the main parameter for TV program production)                                |                                         |
| 3 | CC-B camera control cable including power and<br>control signal, from the camera to the OCP or to<br>the fiber unit, 20meters |                                         |

| 4 | SE200 Multi channel fiber unit                |     |
|---|-----------------------------------------------|-----|
| 5 | FPT-48 Field portable fiber transmission unit |     |
| 6 | Wireless camera control transmission unit     | For |
| 7 | Other micro camera: 4K camera IV4K-4000       |     |

# 4. Specifications

4.1. General Specifications of IVHD-1000

| (1)         | Pickup Device                | Device Type                                          | 1/1.8 type CMOS sensor (color)                                    |  |
|-------------|------------------------------|------------------------------------------------------|-------------------------------------------------------------------|--|
| (.)         |                              | Effective Pixel Numbers                              | $2064(H) \times 1544(V)$                                          |  |
|             |                              | Linit Cell Size                                      | $3.45 \mu (H) \times 3.45 \mu (V)$                                |  |
|             |                              | Chin Size                                            | 7.121mm(H) $\times$ 5.327mm(V) (entire pixels area)               |  |
|             |                              |                                                      | 6.624 mm(H) x 3.726 mm (V) (video output area)                    |  |
| (2)         | Posolution                   | 1080p 1080i ·                                        | $1020(H) \sim 1000(1/)$                                           |  |
| (2)         | Resolution                   | 720n ·                                               | $1220(1) \times 1080(1)$                                          |  |
| (2)         | Assess Datia                 | 720p :                                               | 1280(H) × 720(V)                                                  |  |
| (3)         |                              | 10:9                                                 |                                                                   |  |
| (4)         | video output format          | 1920 X 1080p @60fps(Level A                          | 3G-SDI                                                            |  |
|             |                              | 1920 x 1080p @60fps(Level E                          | 3) 3G-SDI                                                         |  |
|             |                              | 1920 x 1080p @59.94fps(Lev                           | el A) 3G-SDI                                                      |  |
|             |                              | 1920 x 1080p @59.94fps(Lev                           | el B) 3G-SDI                                                      |  |
|             |                              | 1920 x 1080p @50fps(Level A                          | A) 3G-SDI                                                         |  |
|             |                              | 1920 x 1080p @50fps(Level E                          | 3) 3G-SDI                                                         |  |
|             |                              | 1920 x 1080i @60fps                                  | HD-SDI                                                            |  |
|             |                              | 1920 x 1080i @59.94fps                               | HD-SDI                                                            |  |
|             |                              | 1920 x 1080i @50fps                                  | HD-SDI                                                            |  |
|             |                              | 1920 x 1080p @30fps                                  | HD-SDI                                                            |  |
|             |                              | 1920 x 1080p @29.97fps                               | HD-SDI                                                            |  |
|             |                              | 1920 x 1080p @25fps                                  | HD-SDI                                                            |  |
|             |                              | 1920 x 1080p @24fps                                  | HD-SDI                                                            |  |
|             |                              | 1920 x 1080p @23.97fps                               | HD-SDI                                                            |  |
|             |                              | 1280 x 720p @60fps                                   | HD-SDI                                                            |  |
|             |                              | 1280 x 720p @59.94fps                                | HD-SDI                                                            |  |
|             |                              | 1280 x 720p @50fps                                   | HD-SDI                                                            |  |
| (5)         | Sync Systems                 | Internal / External Sync.                            |                                                                   |  |
| (6)         | Video output standard        | 3G-SDI/HD-SDI : Y/Pb/Pr(4:2                          | :2 10bit) BNC 75 $\Omega$ terminal                                |  |
| (7)         | Sensitivity                  | F5.6 2000lx                                          |                                                                   |  |
| (8)         | Minimum illumination         | F1 4 3 5 x                                           |                                                                   |  |
| <b>x</b> -y |                              | Conditions : VIDEO 50% AGC 30dB Electric shutter OEE |                                                                   |  |
| (9)         | Power requirement            | DC+9~+15V                                            |                                                                   |  |
| (10)        | Power consumption (typ.)     | 4W at DC+12V IN                                      |                                                                   |  |
| (11)        | Dimensions                   | Refer to overall dimension dra                       | awing                                                             |  |
| (12)        | Weight                       | Approx. 212g                                         |                                                                   |  |
| (13)        | Lens mount                   | C lens mount                                         |                                                                   |  |
| (14)        | Gain setting                 | AGC (Maximum gain : 0dB~                             | v48dB)                                                            |  |
| . ,         | 3                            | MANUAL : 0dB~48dB                                    |                                                                   |  |
| (15)        | Shutter speed variable range | MANUAL:1/3600s ~ 1/25s                               |                                                                   |  |
|             |                              | *Shutter speed slower than 1                         | /60s will be limited by the frame rate corresponding to the video |  |
|             |                              | output format.                                       |                                                                   |  |
|             |                              | AUTO: 1/3600s ~ 1/25s (Upp                           | er limit and lower limit can be set.)                             |  |
|             |                              | *Same as MANUAL, shutter                             | speed slower than 1/60s will be limited by the frame rate         |  |
|             |                              | corresponding to the video output format.            |                                                                   |  |
| (16)        | White balance adjustment     | AUTO, AUTO (Outdoor), ATW                            | , 7 different Preset, MANUAL, User Preset 1~5, and One Push       |  |
|             | range                        | Preset:                                              |                                                                   |  |
|             | 0                            | Daylight(5500K),Cloudy(6500                          | K),Shade(8000K),Tungsten(3200K),Fluorescent(White),               |  |
| 1           |                              | Fluorescent(Neutral White), F                        | luorescent(Daylight)                                              |  |

| (17) Auto Exposure Detection                   | Average/Center-Weighted/Spot/Backlight Compensation                              |                     |                                             |                                                                                                    |
|------------------------------------------------|----------------------------------------------------------------------------------|---------------------|---------------------------------------------|----------------------------------------------------------------------------------------------------|
| (18) Flicker cancellation                      | ON, OFF(typ.) *Valid at 60fps,59.94fps,30fps,and 29.97fps.                       |                     |                                             |                                                                                                    |
| (19) Edge Enhancement                          | OFF,1~7 (typ.2)                                                                  |                     |                                             |                                                                                                    |
| (20) Color Correction                          | Standard, Fl                                                                     | uorescent Light, Tu | ngsten Lamp                                 |                                                                                                    |
| (21) Color Saturation Adjustment               | 0% (B/W)~^                                                                       | 100% (typ.)~200%    |                                             |                                                                                                    |
| (22) Color Compression                         | OFF, 1~7(ty                                                                      | rp.5)               |                                             |                                                                                                    |
| (23) Noise Reduction                           | ON,OFF                                                                           |                     |                                             |                                                                                                    |
| (24) Contrast/D Range                          | Contrast-2, (                                                                    | Contrast-1,Standard | d, Contrast+1, Contras                      | st+2, D-range Extension                                                                                                    |
| (25) Master Pedestal                           | -100 ~ 0 ~                                                                       | <b>~</b> +100       |                                             |                                                                                                    |
| (26) Pedestal (R, G, B)                        | RGB: -100                                                                        | ∼ 0(typ.) ~ +100    | each                                        |                                                                                                    |
| (27) Color Balance                             | RGB: 50 ~                                                                        | - 100(typ.) ~ 150   | ) each                                      |                                                                                                    |
| (28) Pixel Defect (White spot)                 | Corrected at                                                                     | factory setting.    |                                             |                                                                                                    |
| Correction                                     |                                                                                  |                     |                                             |                                                                                                    |
| (29) Preset (Camera settings)                  | 1, 2, 3, and                                                                     | 4 (4 presets can be | e set.)                                     |                                                                                                    |
| (30) DC Iris Output(Not supported as of today) | Auto/Open                                                                        | selectable. Can be  | used with electric shu                      | tter. (Electric shutter has priority.)                                                                                                    |
| (31) Remote Control Operation                  | The camera                                                                       | can be controlled v | via RS-422 communic                         | ations with DATA connector.                                                                                                    |
|                                                | With conne                                                                       | cting the optional  | camera operational co                       | ntrol panel, camera settings can be set                                                                                                    |
|                                                | on OSD (Or                                                                       | Screen Display).    | $-0.0 m / a^2 (100)$                        |                                                                                                    |
|                                                | vibration                                                                        |                     | : 98m/s² (10G)<br>: 20~200 Hz               |                                                                                                    |
|                                                |                                                                                  | Frequency           | . 20 200 HZ                                 | ractions                                                                                                    |
|                                                |                                                                                  | Direction           | $\cdot$ $\Lambda, \Gamma, and \Sigma, S un$ | direction                                                                                                    |
|                                                | Shook                                                                            | Ne molfunction ch   |                                             | $\frac{1}{2} \log \left( \frac{1}{2} \log \left( 1$ |
|                                                | SHOCK                                                                            | 6 directions.       | all be occurred with 9                      | solutions (100G) for $\pm x, \pm t$ , and $\pm z$ ,                                                                                                    |
| (33) Operation environment                     | Performanc                                                                       | е                   | Humidity                                    | with no condensation                                                                                                    |
|                                                | Guaranteed                                                                       | 0~+40°C             | 20 ~ 80%RH                                  |                                                                                                    |
|                                                | Operation                                                                        | $5\sim$ +45°C       | Humidity                                    | with no condensation                                                                                                    |
|                                                | guaranteed                                                                       |                     | 20 ~ 80%RH                                  |                                                                                                    |
|                                                | *Performar                                                                       | ce guaranteed: All  | the specifications spe                      | cified in this manual is guaranteed under                                                                                                    |
|                                                | performance guaranteed temperature.                                              |                     |                                             |                                                                                                    |
|                                                | XOperation guaranteed: All the camera functions operate normally under operation |                     |                                             | s operate normally under operation                                                                                                    |
|                                                | guaranteed                                                                       | temperature.        |                                             |                                                                                                    |
| (34) Storage Environment                       | Storage Ter                                                                      | mperature: -25 ~ +  | 60℃, Humidity: 20 ~                         | 80%RH with no condensation.                                                                                                    |

<3G-SDI output Level A and Level B>

The difference between Level A and Level B is a way of mapping Y signal and Cb/Cr signal onto 3G-SDI standard signal. The difference does not affect the resolution of the video signal. Some 3G-SDI receivers correspond to either Level A or B, whereas other receivers correspond to both Levels, so please set the camera mode to match your 3G-SDI receiver.

## 4.2 Specifications of option lens Kowa LM3NCM

| Focal Length                                                   | 3.5mm                        |
|----------------------------------------------------------------|------------------------------|
| Lens Type                                                      | Fixed Focal Length           |
| Image Size                                                     | 1/1.8" (7.2 x 5.4 x 9mm)     |
| Iris Range (F-Stop)                                            | F2.4 - 14                    |
| Angle of View 1/1.8" (Hor. x Ver. x Dia.)                      | 89.0 x 73.8 x 101.7°         |
| TV Distortion                                                  | 0.40%                        |
| Minimum Object Focus Distance (1/1.8")<br>(Hor. x Ver. x Dia.) | 226.3 x 171.4 x 282.4mm      |
| Focusing Range                                                 | 0.1m                         |
| Flange Back                                                    | 17.526mm in air              |
| Back Focus                                                     | 9.7mm in air                 |
| Filter Thread Size                                             | M40.5x0.5                    |
| Front/Rear Effective Diameter                                  | Front Ф28.0mm / Rear Ф10.0mm |
| Mount                                                          | C-mount                      |
| Exit Pupil Location                                            | -67.5mm                      |
| Temperature Range                                              | -10°C ~ +45°C                |
| Storage Temperature Range                                      | -20°C ~ +60°C                |
| Weight                                                         | 85g                          |

## 5. Part Names and Functions

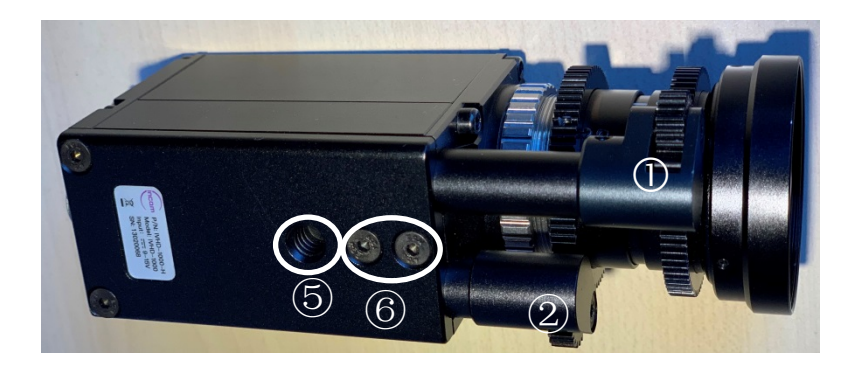

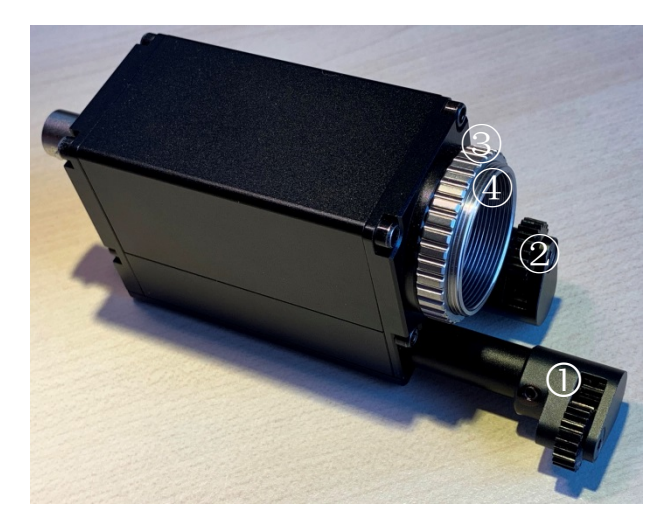

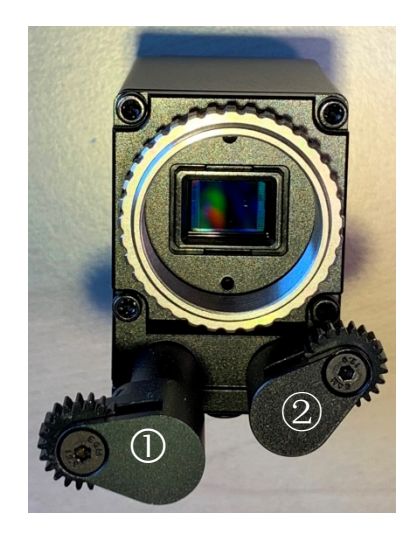

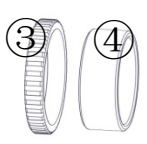

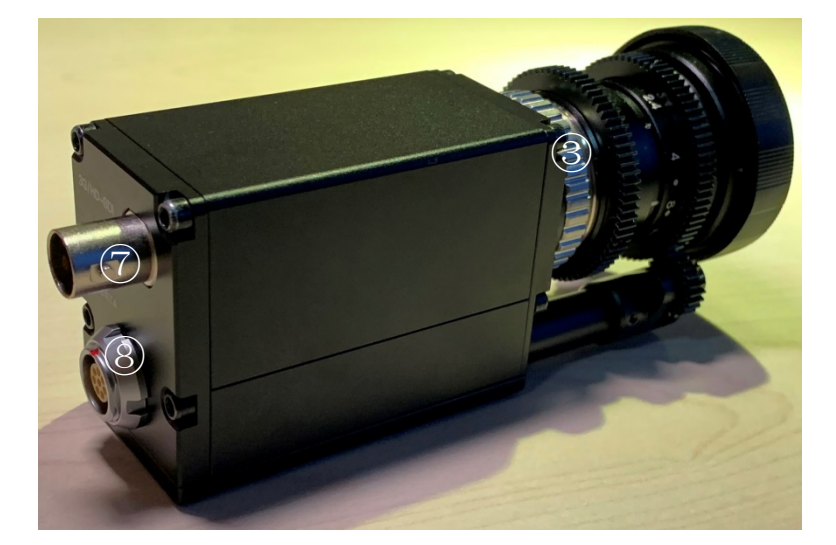

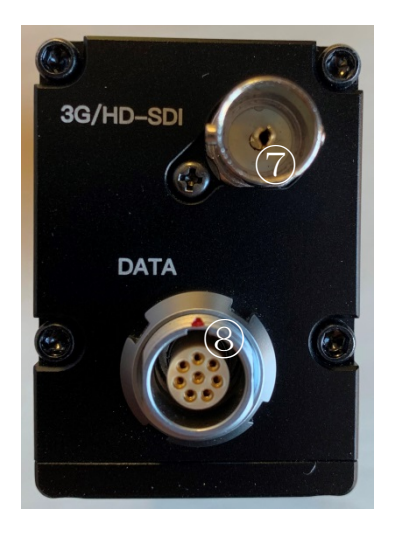

| No. | Name                             | Function                                                                          |
|-----|----------------------------------|-----------------------------------------------------------------------------------|
| 1   | Iris servo unit                  | Iris motor control of lens, length adjustable to support different lens.          |
| 2   | Focus servo unit                 | Focus motor control of lens, length adjustable to support different lens.         |
| 3   | Lock ring                        | Tight the ring to lock the lens well.                                             |
| 4   | Lens mount                       | C-type lens mount.                                                                |
| 5   | Mounting hole                    | Any custom specific mounting can be done with the mount hole, like as the tripod. |
| 6   | Screw for the Lens servo<br>unit | Two screws for Iris/focus servo unit, M3 x8.                                      |
| 7   | DATA connector                   | Connector for camera power input, camera control, gen-lock in                     |
| 8   | Video connector                  | Connector for 3G-HD SDI Video output                                              |

## 6. Pin assignments of DATA connector

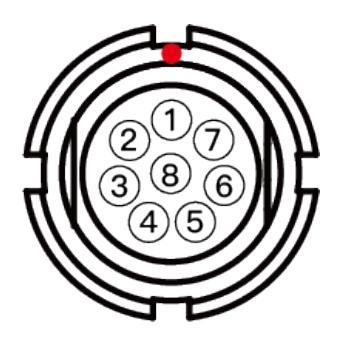

| Pin No. | Assignment       |
|---------|------------------|
| 1       | Signal GND       |
| 2       | 422 RXD +        |
| 3       | 422 RXD -        |
| 4       | 422 TXD -        |
| 5       | 422 TXD +        |
| 6       | SYNC IN          |
| 7       | Power GND        |
| 8       | Power DC in, 12V |

#### 7. Gen-Lock

Input analog external sync signals (black burst or 3-value SYNC) to the EXT SYNC IN terminal of 6pins connector to enable Gen Lock function.

The external sync signals to be supplied shall depend on its video output format, therefore, please refer to the chart below and input appropriate signals.

|     |            | EXT SYNC IN |     |           |          |           |
|-----|------------|-------------|-----|-----------|----------|-----------|
|     | 1080p60A   |             |     | 1080i60   | 720p60   | 1080p30   |
|     | 1080p59.9A | NTSC        |     | 1080i59.9 | 720p59.9 | 1080p29.9 |
|     | 1080p50A   |             | PAL | 1080i50   | 720p50   | 1080p25   |
|     | 1080p60B   |             |     | 1080i60   | 720p60   | 1080p30   |
|     | 1080p59.9B | NTSC        |     | 1080i59.9 | 720p59.9 | 1080p29.9 |
| ⊢   | 1080p50B   |             | PAL | 1080i50   | 720p50   | 1080p25   |
| MA  | 1080i60    |             |     | 1080i60   | 720p60   | 1080p30   |
| ORI | 1080i59.94 | NTSC        |     | 1080i59.9 | 720p59.9 | 1080p29.9 |
| Α   | 1080i50    |             | PAL | 1080i50   | 720p50   | 1080p25   |
| ER  | 1080p30    |             |     | 1080i60   | 720p60   | 1080p30   |
| AM  | 1080p29.9  | NTSC        |     | 1080i59.9 | 720p59.9 | 1080p29.9 |
| S   | 1080p25    |             | PAL | 1080i50   | 720p50   | 1080p25   |
|     | 1080p24    |             |     |           |          | 1080p24   |
|     | 1080p23    |             |     |           |          | 1080p23.9 |
|     | 720p60     |             |     | 1080i60   | 720p60   | 1080p30   |
|     | 720p59.9   | NTSC        |     | 1080i59.9 | 720p59.9 | 1080p29.9 |
|     | 720p50     |             | PAL | 1080i50   | 720p50   | 1080p25   |

Input Black Burst signals for NTSC/PAL signal.

- Input 3-value SYNC signals for other than NTSC/PAL signal.
- EXT SYNC IN is terminated with  $75\Omega$ . (It becomes high impedance when camera power is OFF).
- When the external signals specified above are input, the camera becomes external sync mode automatically.
- When no external signal is input, the camera operates in internal sync mode.
- The image may be disturbed right after the external signal is input, but this is not malfunction.
- When a signal other than specified above combination is input to the EXT SYNC IN terminal, the image might be disturbed or no image might be output.

#### 8. Defective Pixel Correction

#### 8.1 Precautions

When the user executes Defective Pixel Correction and "SAVE", the data at the factory setting will be over-written, so that the data cannot be back to the factory setting data even when "INIT" command was executed. Execute "INIT", then "SAVE" to overwrite the preset data (camera settings) with the factory setting data.

If you do not wish to overwrite the preset data, load the preset data before executing SAVE. The defective pixel correction data will be saved in one area regardless of its preset number.

Since the function only supports the white defects correction, the black defects cannot be corrected. And, the function is not necessarily able to correct all the white defects. In addition, due to the effect from the noise or the temperature conditions, the correction result may not be always the same.

Please be noted that improper command execution such as under no light-blocking, or taking wrong procedure, may cause incorrect operation of the executed command function or abnormal images.

8.2 How to execute "Defective Pixel Correction"

- Execute "INIT" to return to the factory settings.
- Attach the bundled cap to the lens mount for light-blocking, then wait for about 5 seconds..
- Execute "Defective Pixel Correction" and SAVE.

#### 9. How to Operate the Camera with OCP

#### Please refer to the "OCP-20" Operational manual.

#### Overview

IV-Tech developed the universal camera control panel OCP-20 to meet the daily live production requirement. OCP-20 has the full function including real-time feedback of parameters from camera and lens for paint/shading, support broad range of Sony, Incam cameras (please inquire the detail mode).

OCP-20 is easily integrates into a live event ecosystem with other system components:

1, As OCP of the Incam camera, for paint control and lens control of focus, iris.

2, Provide a new camera control product for the camera. Build a camera system with fiber unit FPT-48, wireless control unit LCW-20

for any demands.

#### Feature

- Support the camera and lens parameter with real-time processing, including iris, master pedestal, white balance, black balance, color temperature, R/B level, gain, shutter, detail level, Gamma, Knee level, Saturation, Matrix, Zoom, Focus etc.
- Reasonable layout according to the function and usage rate for the control button, knob and other components
- Support wide camera brand, including Sony, GV, Incam etc. (pls consult Incam for detail confirmation).
- Support Tally input/output and relay including red and green Tally, enable control of built-in cue lights of camera, connected viewfinders and the additional tally light of ENG and EFP camera.
- Save the camera set up in the scene files
- OCP-20 dimension is same as Sony RCP-1500, can install 4 panels in one rack.

#### Application

- Work with Incam wireless system, control and paint/shade many EFP camera, ENG camcorder, provide the tally function, it's a good alternative for the original camera manufacturer control panel.
- Directly connect the Incam micro camera to control the picture quality, can extend the transmission distance by the FPT-48/SE200, it integrates in to the daily live ecosystem easily, operates with the familiar traditional camera workflow.
- Support the particular application of camera to solve the bottleneck scene, especially the Steadicam wireless control and Tally indication.

#### 10. How to Operate the Camera with OSD Function

You can operate the camera with OSD menu on a monitor screen by connecting an OCP of camera. The OCP has the "Engineering mode" to access the OSD menu on a monitor.

Please refer to the "OCP-20" Operational manual to know the detail of "Engineering mode".

#### 10.1 Switch Operation of OSD Menu by OCP

[CENTER]: To indicate OSD top menu on your monitor screen when it is not shown. And, it is also used to settle the selected menu.

- $[\blacktriangle]$  Go up the selected item by one.
- $[\mathbf{\nabla}]$  Go down the selected item by one.
- [ <] Change the options.
- [▶] Change the options.

Menu with  $\mathbf{\nabla}$  at the line end indicates that submenu can be opened with the SAVE button.

Menu with  $\blacktriangleright$  at the line head indicates that the item is settled with the SAVE button.

#### 10.2 OSD Menu

| Top Menu Setting Menu Selected Ite |                  | Selected Items                                          | Explanation                             |
|------------------------------------|------------------|---------------------------------------------------------|-----------------------------------------|
| EXIT                               | None             | None                                                    | Push the SAVE button to close OSD menu. |
|                                    |                  | 1080p 60fps<br>(Level A)<br>1080p 59.94fps<br>(Level A) |                                         |
|                                    |                  | 1080p 50fps<br>(Level A)<br>1080p 60fps                 |                                         |
|                                    |                  | (Level B)                                               |                                         |
|                                    | Set Video Format | 1080p 59.94fps<br>(Level B)                             | To oct video output format              |
| Output Format                      |                  | 1080p 50fps<br>(Level B)                                | To set video output format              |
| output i offilat                   |                  | 1080i 60fps                                             |                                         |
|                                    |                  | 1080i 59.94fps                                          |                                         |
|                                    |                  | 1080i 50fps                                             |                                         |
|                                    |                  | 1080p 30fps                                             |                                         |
|                                    |                  | 1080p 29.97fps                                          |                                         |
|                                    |                  | 1080p 25fps                                             |                                         |
|                                    |                  | 1080p 24fps                                             |                                         |
|                                    |                  | 1080p 23.97fps                                          |                                         |
|                                    |                  | 720p 60fps                                              |                                         |
|                                    |                  | 720p 59.94fps                                           |                                         |
|                                    |                  | 720p 50fps                                              |                                         |

| Top Menu          | Setting Menu        | Selected Items                 | Explanation                                                                                                    |
|-------------------|---------------------|--------------------------------|----------------------------------------------------------------------------------------------------|
|                   | Gain Mode           | Manual/Auto                    | To set Gain Mode.                                                                                                 |
|                   | Gain Value          | 0~48dB                         | To set the Gain Value when Gain Mode is at Manual.                                                                |
|                   | Gain Max Value      | 0~48dB                         | To set the Max Gain Value when Gain Mode is at Auto.                                                              |
|                   | Shutter Mode        | Manual/Auto<br>(Typical Value) | To set Shutter Mode.                                                                                              |
|                   |                     | 1/25                           |                                                                                                    |
|                   |                     | 1/30                           |                                                                                                    |
|                   |                     | 1/36                           |                                                                                                    |
|                   |                     | 1/42                           |                                                                                                    |
|                   |                     | 1/5059,59.1,59.2.              | From $1/50$ up to $1/1000$ , the shutter value can be changed                                                     |
|                   |                     | 1/6060.1,60.2                  | by 0.1 adjusting accuracy, for example 1/50.1, 1/50.2. The purpose is to meet the special requirement, like as to |
|                   |                     | 1/75                           | match the LED frequency in shooting.                                                                              |
|                   |                     | 1/90                           |                                                                                                    |
|                   |                     | 1/100                          |                                                                                                    |
|                   |                     | 1/105                          |                                                                                                    |
|                   |                     | 1/120                          |                                                                                                    |
|                   |                     | 1/125                          |                                                                                                    |
|                   |                     | 1/150                          |                                                                                                    |
|                   |                     | 1/180                          |                                                                                                    |
|                   | IS<br>Shutter Value | 1/210                          |                                                                                                    |
| Gain/Shutter/IRIS |                     | 1/250                          |                                                                                                    |
|                   |                     | 1/300                          |                                                                                                    |
|                   |                     | 1/350                          | To set the Shutter Value when Shutter Mode is                                                                     |
|                   |                     | 1/420                          | at Manual.                                                                                                    |
|                   |                     | 1/500                          | Shutter speed lower than 1/60 shall be limited by                                                                 |
|                   |                     | 1/600                          | the frame rate correspond to the video output                                                                     |
|                   |                     | 1/700                          | format.                                                                                                    |
|                   |                     | 1/840                          | ≫Note 1                                                                                                    |
|                   |                     | 1/1000                         | XNote 2                                                                                                    |
|                   |                     | 1/1200                         | XNote 3                                                                                                    |
|                   |                     | 1/1700                         |                                                                                                    |
|                   |                     | 1/2000                         |                                                                                                    |
|                   |                     | 1/2400                         |                                                                                                    |
|                   |                     | 1/2400                         |                                                                                                    |
|                   |                     | 1/3400                         |                                                                                                    |
|                   |                     | 1/4000                         |                                                                                                    |
|                   |                     | 1/4800                         |                                                                                                    |
|                   |                     | 1/5600                         |                                                                                                    |
|                   |                     | 1/6800                         |                                                                                                    |
|                   |                     | 1/8000                         |                                                                                                    |
|                   |                     | 1/9600                         |                                                                                                    |
|                   |                     | 1/11200                        |                                                                                                    |
|                   |                     | 1/13600                        |                                                                                                    |

| Top Menu          | Setting<br>Menu                        | Selected<br>Items                                       | Explanation                                                                                                    |
|-------------------|----------------------------------------|---------------------------------------------------------|----------------------------------------------------------------------------------------------------|
|                   | Shutter Min<br>Limit                   | Same as<br>Shutter Value                                | To set the Minimum Shutter Limit when Shutter Mode is at Auto. XNote 1/XNote 2                                                                                                    |
|                   | Shutter Max<br>Limit                   | Same as<br>Shutter Value                                | To set the Maximum Shutter Limit when Shutter Mode is at Auto.                                                                                                    |
|                   | Set Shutter<br>Limit                   | None                                                    | Push the SAVE button to settle the shutter limit.<br>When Max < Min is set, the setting will not be valid.                                                                             |
|                   | Iris Mode(Not                          | Open                                                    | Set it to Open when DC Iris is not in use.                                                                                                    |
|                   | supported as of today)                 | Auto                                                    |                                                                                                    |
|                   |                                        | 0: Low                                                  | To set the response speed of DC Iris when DC Iris is set to                                                                                                    |
|                   | Iris Response                          | 1: Mid                                                  | Auto. When it is set to High, DC Iris response speed                                                                                                    |
|                   | Speed(Not<br>supported as<br>of today) | 2: High                                                 | becomes faster. And when it is set to Low, DC Iris response speed becomes slower.                                                                                                    |
| Gain/Shutter/IRIS | AE Speed                               | 0 <b>~</b> 15                                           | To set AE convergence speed.                                                                                                    |
|                   | ExpCompValue                           | -18~0~18<br>[dB]                                        | To set Exposure Compensation Value.                                                                                                    |
|                   | Metering Mode                          | Average<br>Center<br>Weighted<br>Spot<br>Backlight Comp | To set metering mode.<br>Average : Averaging metering<br>Center Weighted : Center weighted metering<br>Spot : Spot metering<br>Backlight Compensation: Backlight compensation metering |
|                   | Spot Block X                           | 0~15                                                    | To select the X coordinate value of the Left edge Block of the metering area when Metering Mode is set to "Spot".                                                                      |
|                   | Spot Block Y                           | 0~15                                                    | To select the Y coordinate value of the Top Block of the metering area when Metering Mode is set to "Spot".                                                                            |
|                   | Spot Block W                           | 1~16                                                    | To select the width (Block number) of the metering area when Metering Mode is set to "Spot".                                                                                           |
|                   | Spot Block H                           | 1~16                                                    | To select the height (Block number) of the metering area when Metering Mode is set to "Spot".                                                                                          |
|                   | Set Spot Block                         | None                                                    | Push the SAVE button to confirm Spot Block, X, Y, W, and H.                                                                                                    |
|                   | Flicker Cancel                         | ON/OFF                                                  | To set flicker cancel. XNote 4                                                                                                    |

XNote 1: If you prefer setting further details, please set them via serial commands.

\*\* Note 2: The values set via serial commands will be reflected to key operation.

\*\* Note 3: There may be gap (small differences) between the set shutter value and the actual shutter value.

Please refer to the below sheet: Actual Shutter Value limited by output format.

| Cot Value Chuttor Value |               | Actual Shutter Value |          |         |         |          |         |         |           |
|-------------------------|---------------|----------------------|----------|---------|---------|----------|---------|---------|-----------|
| Set value Sh            | Shutter value | 60fps                | 59.94fps | 50fps   | 30fps   | 29.97fps | 25fps   | 24fps   | 23.976fps |
| 1/4000                  | 262           | 1/3988               | 1/3984   | 1/4084  | 1/3988  | 1/3984   | 1/3808  | 1/4238  | 1/4234    |
| 1/4800                  | 218           | 1/4847               | 1/4842   | 1/4778  | 1/4522  | 1/4518   | 1/5000  | 1/5027  | 1/5023    |
| 1/5600                  | 187           | 1/5660               | 1/5654   | 1/5756  | 1/5222  | 1/5217   | 1/5222  | 1/4177  | 1/(170    |
| 1/6800                  | 154           | 1/6800               | 1/6794   | 1/7237  | 1/7540  | 1/7555   | 1/6412  | 1/01//  | 1/01/2    |
| 1/8000                  | 131           | 1/7562               | 1/8508   | 1/8306  | 1//502  | 1//000   | 1/0204  | 1/8010  | 1/8003    |
| 1/9600                  | 109           | 1/9745               | 1/9736   | 1/9745  | 1/07/15 | 1/070/   | 1/8306  |         |           |
| 1/11200                 | 94            | 1/11389              | 1/11379  | 1/11787 | 1/9/45  | 1/9/30   | 1/11389 | 1/11379 |           |
| 1/13600                 | 77            | 1/13701              | 1/13690  | 1/14911 | 1/13701 | 1/13689  | 1/11/8/ |         |           |

 $\label{eq:source} \ref{eq:source} Note 4: Flicker cancel function is invalid at 50 fps, 25 fps, 24 fps, and 23.97 fps regardless of its settings.$ 

| Top Menu      | Setting Menu      | Selected Items               | Explanation                                          |  |
|---------------|-------------------|------------------------------|------------------------------------------------------|--|
|               |                   | Auto                         |                                                      |  |
|               |                   | Outdoor                      |                                                      |  |
|               |                   | Daylight                     |                                                      |  |
|               |                   | (Sun light)                  |                                                      |  |
|               |                   | Cloudy                       |                                                      |  |
|               |                   | Shade                        |                                                      |  |
|               |                   | Tungsten                     |                                                      |  |
|               |                   | Flw                          | To select WB Mode.                                   |  |
|               |                   | (Fluorescent White)          |                                                      |  |
|               | WB Mode           | FIn (Fluorescent noon white) |                                                      |  |
|               |                   | Fld (Fluorescent day light)  |                                                      |  |
|               |                   | Auto(ATW)                    |                                                      |  |
|               |                   | One push                     |                                                      |  |
|               |                   | Manual                       |                                                      |  |
| White Balance |                   | Preset1                      |                                                      |  |
|               |                   | Preset2                      |                                                      |  |
|               |                   | Preset3                      |                                                      |  |
|               |                   | Preset4                      |                                                      |  |
|               |                   | Preset5                      |                                                      |  |
|               | WB                | 0~800                        |                                                      |  |
|               | Red Gain          |                              | To set Red Gain/Blue Gain when WB Mode is at Manual. |  |
|               | WB                | 0~800                        |                                                      |  |
|               | Blue Gain         |                              |                                                      |  |
|               | One Push<br>Start |                              | Valid only when WB mode is at One Push.              |  |
|               |                   | None                         | Execute One Push WB with the SAVE                    |  |
|               |                   |                              | button.                                              |  |
|               | Set Preset        | 1~5                          | To set the preset Number.                            |  |
|               | Number            |                              |                                                      |  |

| Top Menu      | Setting Menu         | Selected<br>Items | Explanation                                           |  |
|---------------|----------------------|-------------------|-------------------------------------------------------|--|
|               | Red Balance          | 50~150            | To set Red Balance. XNote 3                           |  |
|               | Green Balance        | 50 <b>~</b> 150   | To set Green Balance. XNote 3                         |  |
|               | Blue Balance         | 50~150            | To set Blue Balance. XNote 3                          |  |
|               | Master Pedestal      | -100~100          | To set Master Pedestal.                               |  |
|               | Red Pedestal         | -100~100          | To set Red Pedestal.                                  |  |
|               | Green Pedestal       | -100~100          | To set Green Pedestal.                                |  |
|               | Blue Pedestal        | -100~100          | To set Blue Pedestal.                                 |  |
|               | Edge Level           | 0~7               | To set the edge enhancement Level. 0 is OFF.          |  |
|               | Contrast             | Contrast -2       |                                                       |  |
|               |                      | Contrast -1       | To set Contrast and Dynamic range.                    |  |
| Image Control |                      | Standard          | When D-range Ext is selected, dynamic range will be   |  |
| image control |                      | Contrast +1       | double of the standard. (Contrast remains as standard |  |
|               |                      | Contrast +2       | level).                                               |  |
|               |                      | D-range Ext       |                                                       |  |
|               | Noise<br>Reduction   | OFF/ON            | To set Noise Reduction<br>Noise reduction OFF/ON.     |  |
|               | Color<br>Saturation  | 0~200             | To set color saturation.                              |  |
|               | Color<br>Correction  | Auto              |                                                       |  |
|               |                      | Standard          |                                                       |  |
|               |                      | Fluorescent       | To set color correction.                              |  |
|               |                      | light             |                                                       |  |
|               |                      | Tungsten lamp     |                                                       |  |
|               | Color<br>Suppression | 0~7               | To set color suppression.                             |  |
|               | LTC                  | ON/OFF            | LTC ON/OFF.                                           |  |
| of today)     | Set LTC Reset        | None              | To reset LTC with the SAVE button.                    |  |

WNote 3 : The values 0~200 can be set via serial command.

| Top Menu         | Setting Menu                  | Selected<br>Items     | Explanation                                                                                                    |
|------------------|-------------------------------|-----------------------|----------------------------------------------------------------------------------------------------|
|                  | Default Set<br>(White & Cyan) | None                  | To get the OSD color back to the default setting with the SAVE button.                                                                                                    |
|                  | User Setting                  |                       | To set the color to display the OSD menu.                                                                                                    |
|                  |                               | Black                 |                                                                                                    |
|                  |                               | Blue                  |                                                                                                    |
|                  |                               | Green                 |                                                                                                    |
|                  |                               | Cyan                  | To set OSD menu color.                                                                                                    |
|                  | Menu Color                    | Red                   |                                                                                                    |
| OSD Color Change |                               | Magenta               |                                                                                                    |
|                  |                               | Yellow                |                                                                                                    |
|                  |                               | White                 |                                                                                                    |
|                  | Highlight Color               | Same as<br>Menu Color |                                                                                                    |
|                  | Set Color                     | None                  | Confirm the menu color and the highlight color with the<br>SAVE button.<br>When the same colors are specified for both menu color<br>and highlight color, they will not be settled. |
|                  | Horizontal Flip               | OFF/ON                | Horizontal flip (right and left) OFF/ON                                                                                                    |
| Flip             | Vertical Flip                 | OFF/ON                | Vertical flip (top and bottom) OFF/ON                                                                                                    |
| INIT             | None                          | None                  | To get the camera settings back to the initial settings with the SAVE button.                                                                                                    |
|                  | Set Save Data                 | 0~3                   | To save the data to the preset number selected, with the SAVE button.                                                                                                    |
| Save/Load        | Really?                       | NO/YES                | To make sure if you really want to save the data to the selected preset.                                                                                                    |
|                  | Enter                         | None                  | To execute SAVE or NOT SAVE, then get back to the original screen.                                                                                                    |
|                  | Get Save Data                 | 0~3                   | To call up the data of the selected preset number and reflect it on the screen with the SAVE button.                                                                                |

#### 11. Installation

#### 11.1 Mounting the lens

| 1 | Release the fixing screws (two screws) of<br>lens servo unit till the servo unit can<br>adjustable. |                                                          |
|---|----------------------------------------------------------------------------------------------------|----------------------------------------------------------|
| 2 | Insert the lens into the lens mount and carefully screw tight it a little.                          |                                                          |
| 3 | Adjust the back focal distance.                                                                     | Pls refer to the the below "Back focal adjustment" part. |
| 4 | Adjust the servo units till the gears work with the lens well.                                      |                                                          |
| 5 | Carefully tighten the fixing screws (two screws) of lens servo unit.                                |                                                          |
| 6 | Check the final status the lens mount well in the camera.                                           |                                                          |

Caution:

When the camera is ready to work with the lens, to avoid lens mechanical breakdown, do not manual operate the gears of lens and servo units(which include 4 motor driven gears of iris and focus).

#### 11.2 Remove the lens

| 1 | Release the fixing screws (two screws) of lens servo unit till the gears leave the lens. |  |
|---|------------------------------------------------------------------------------------------|--|
| 2 | Turn the lens in counter-clockwise order while holding the lock ring.                    |  |
| 3 | Remove the lens from the camera.                                                         |  |

## 11.3 Back focal adjustment

If the lens does not stay in focus properly, adjust the back focal length. Make this adjustment before the gears of lens servo unit are joined. The Lock ring of camera is the key element for the focal adjustment; it can lock the distance from the plane of the lens mounting flange to the imaging plane.

| No. | Action                                                                                                    |
|-----|----------------------------------------------------------------------------------------------------|
| 1   | Place the object, like as the test chart, about 20cm away from the camera, lit well enough to provide a satisfactory video out. |
| 2   | Loosen the Lock ring of the camera.                                                                                             |
| 3   | Use the focus ring to set the lens to wide angle (minimum focal distance).                                                      |
| 4   | Point the camera at the object by turning the focus ring and focus on it.                                                       |
| 5   | Repeat the 3 to 4 until the object stays in focus all the way.                                                                  |
| 6   | Tighten the Lock ring of the camera.                                                                                            |
| 7   | Check focus again. Finally tighten the Lock ring strongly.                                                                      |

#### 12. System connection example

Multi-cam fiber transmission system

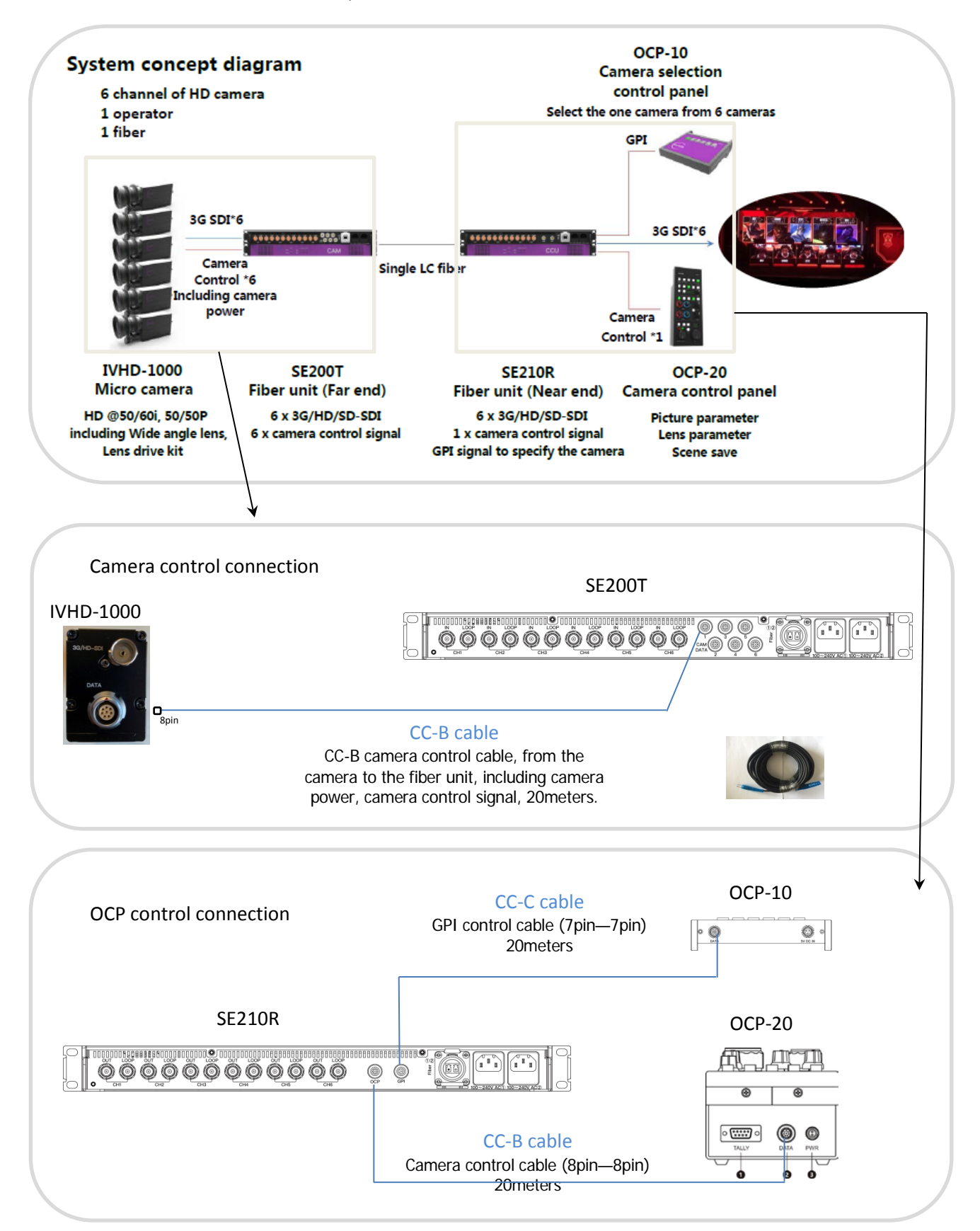

Never insert or disconnect the camera control cable if the camera/fiber unit is connected to a power source! This could damage the system!

| Function                                          | Default Settings    |  |
|---------------------------------------------------|---------------------|--|
| Video Format Setting                              | 1920 x 1080i @60fps |  |
| Gain Mode                                         | Auto                |  |
| Gain Value (Manual Gain)                          | 65536(0dB)          |  |
| Max Gain                                          | 16461899 (48dB)     |  |
| Shutter Mode                                      | Auto                |  |
| Shutter Limit Max                                 | 17476(1/60s)        |  |
| Shutter Limit Min                                 | 77(1/13600s)        |  |
| Shutter Value (Manual Shutter)                    | 17476(1/60s)        |  |
| DC Iris Mode(Not supported as of today)           | Open                |  |
| DC Iris Response Speed(Not supported as of today) | Mid                 |  |
| Metering Mode                                     | Center-Weight       |  |
| Spot Block                                        | X=7,Y=7, W=2, H=2   |  |
| Exposure Compensation Value                       | 18 (0dB)            |  |
| AE Speed                                          | 10                  |  |
| Flicker Cancel                                    | OFF                 |  |
| White Balance Setting                             | Auto                |  |
| Manual Red Gain                                   | 199                 |  |
| Manual Blue Gain                                  | 161                 |  |
| Color Correction                                  | Standard            |  |
| Color Suppression                                 | 5                   |  |
| Color Saturation                                  | 100                 |  |
| Edge Enhancement                                  | 2                   |  |
| Noise Reduction                                   | 0                   |  |
| Contrast                                          | Standard            |  |
| Master Pedestal                                   | 0                   |  |
| Pedestal(RGB)                                     | 0                   |  |
| Color Balance (RGB)                               | 100                 |  |
| LTC                                               | OFF                 |  |
| OSD Menu Color                                    | White               |  |
| OSD Select Color                                  | Cyan                |  |
| H Flip                                            | OFF                 |  |
| V Flip                                            | OFF                 |  |

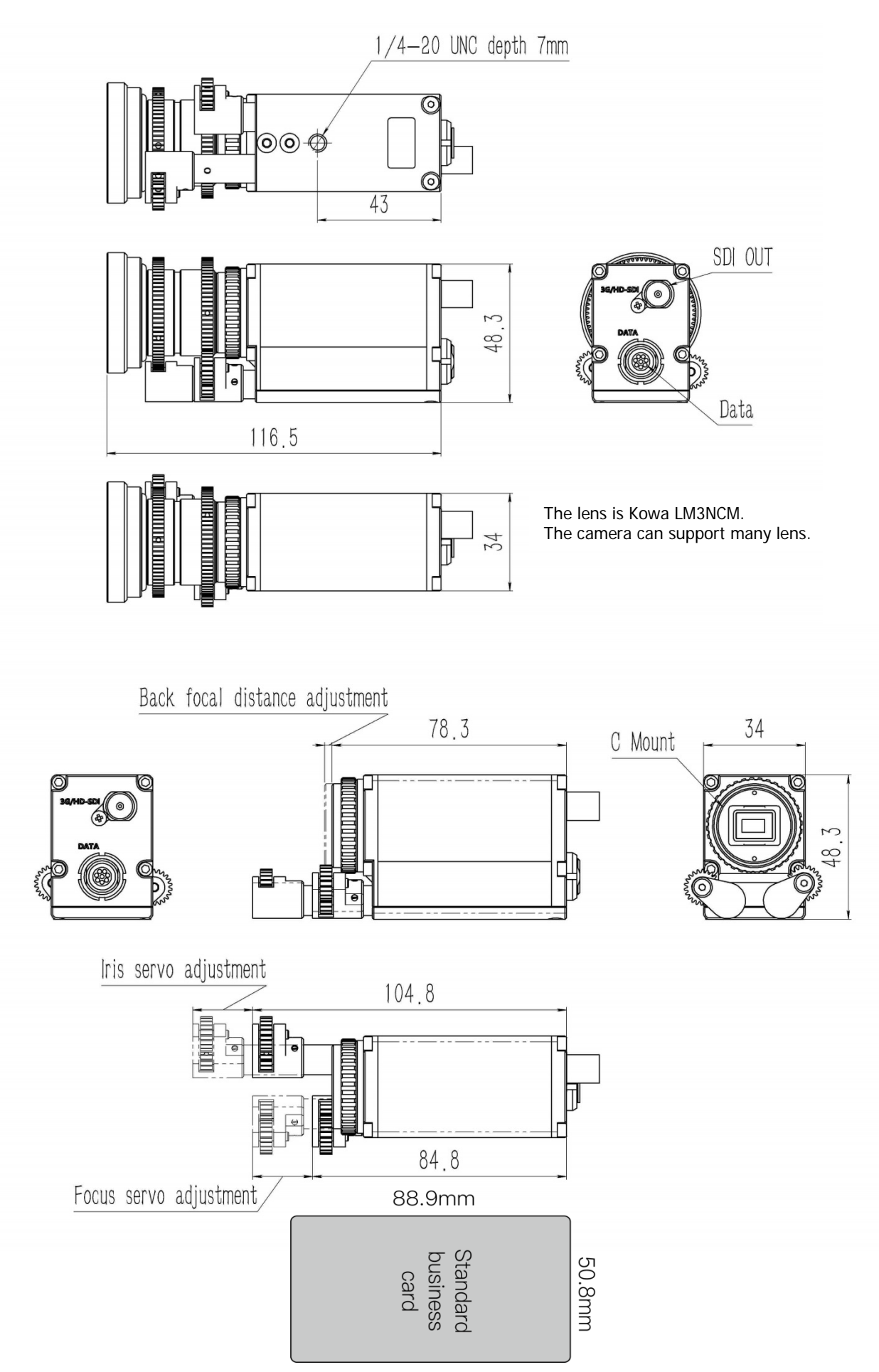

#### 15. Cases for Indemnity (Limited Warranty)

The term of warranty of this product is within 1 year from the date of shipping out from our factory. If you use the product properly and discover a defect during the warranty period, and if that was caused by designing or manufacturing, IV-TECH, at its option, repairs or replaces it at no charge to you. Products out of warranty period will be subject to charge. IV-TECH repairs the products as long as it is repairable.

IV-TECH shall be exempted from taking responsibility and held harmless for damages or losses incurred by the following cases.

- a) In case damages or losses are caused by earthquake, lightning strike, fire, or other acts of God.
- b) In case damages or losses are caused by deliberate or accidental misuse by the user, or failure to observe the information contained in the instructions in this Product Specification and Operational Manual.
- c) In case damages or losses are caused by repair or modification conducted by the customer or any unauthorized party.

#### 16. CMOS Pixel Defect

IV-TECH compensates the noticeable CMOS pixel defects found at the shipping inspection prior to our shipment. On very rare occasions, however, CMOS pixel defects might be noted with time of usage of the products. Cause of the CMOS pixel defect is the characteristic phenomenon of CMOS sensor itself and IV-TECH is exempted from taking any responsibilities for them. Should you have any questions on CMOS pixel defects compensation please contact us.

#### 17. Product Support

Should you have any problems in function of the product you purchased, and if you need our further analysis and/or repair, please contact the dealer or IV-TECH.

# **Beijing Insight Visual Technology Co.,Ltd**

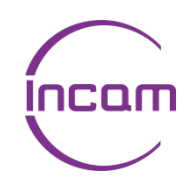

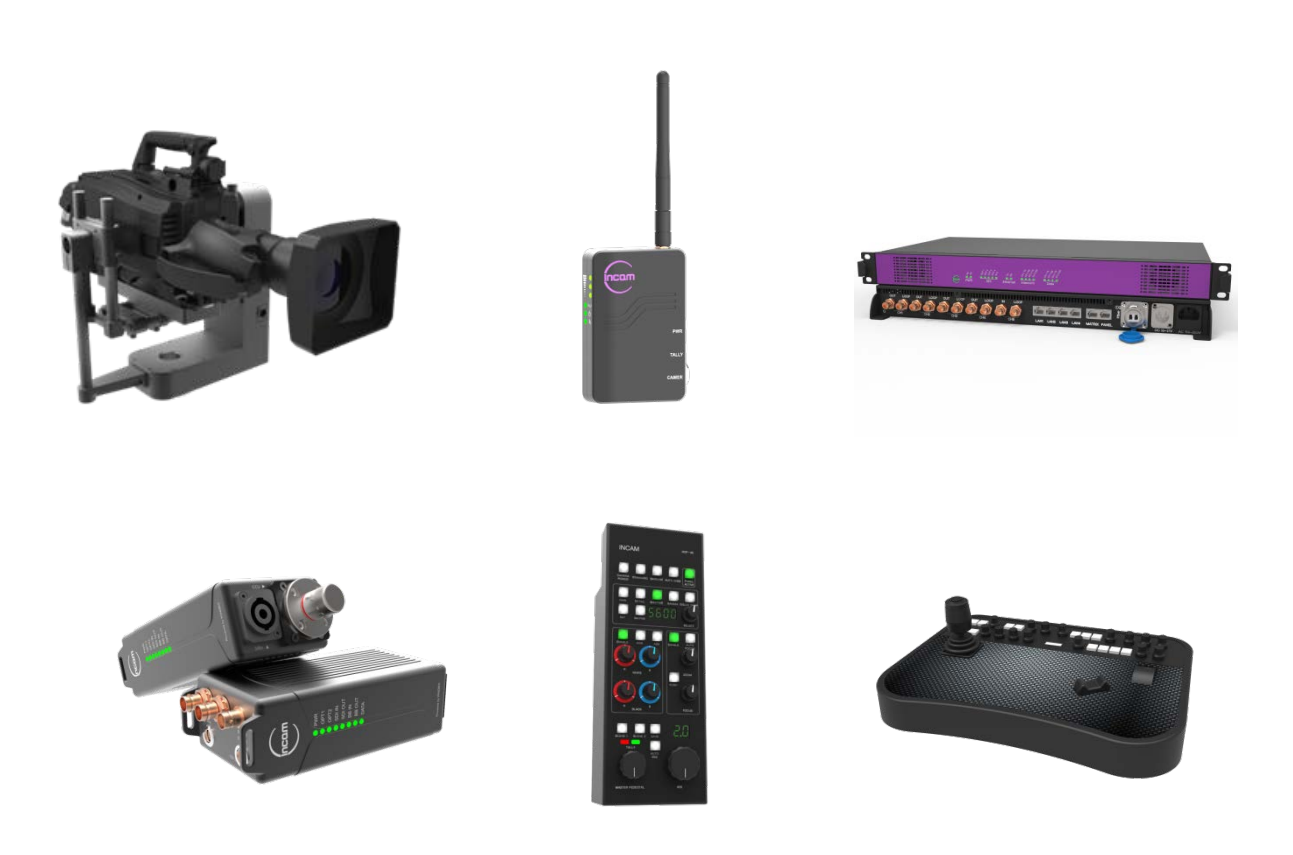

Incam product: new camera tracking system, remote heads, micro camera, universal wireless camera control system, optical transmission product, customer-made product etc.

# IVHD-1000 Micro camera operation manual

## Release date : 2019/01

Features, design, and specifications are subject to change without notice.

#### Beijing Insight Visual Technology Co.,Ltd.

Add: Room 1817, Tower D, Fangheng International Center, Wang jing Futong East St., Chaoyang District, Beijing China

Phone: +86-10-84786711 Email: info@incamsys.com Website: www.incamsys.com

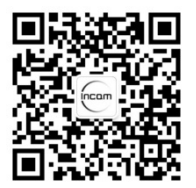